## ESSENCEチーム事業実践報告会

-本山町における地域支援の取り組み-

## 申込みの手順

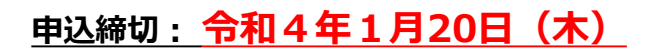

- 迷惑メール対策等を行っている場合には、各自の端末で「pref-kochi@s-kantan.com」 からのメール受信が可能な設定にしてください。
- 2 右の「QRコード」、または下の「URL」から、
  高知県電子申請サービスにアクセスしてください。

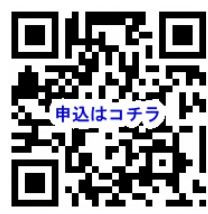

定員 <u>300</u> 名

先着順

【URL】

https://s-kantan.jp/pref-kochi-u/offer/offerList\_detail.action?tempSeq=1469

- ③ 「利用者ログイン」画面になります。「利用者登録せずに申し込む方はこちら」をクリックするか、 「既に利用者登録がお済みの方」の欄に利用者ID等を入力して、ログインします。
- ④「手続き説明」画面になります。利用規約を確認し、「同意する」をクリックします。
- ⑤ 申込み内容の入力画面になります。必要事項を入力し、申込みをしてください。

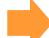

申込フォーム内に記載されている注意事項を、必ずご確認ください。

⑥ 申込み完了画面が表示され、⑤で入力したメールアドレス宛に、「申込みを受け付けました」 というメールが届いたら、申込完了です!

■ 令和4年1月26日(木)までに、Zoom 参加用のURL等のメールを、申込フォームに入力された メールアドレス宛にお送りします。申込みを完了した方で、上記日程までにZoomのURL等のメールが 届かない場合は、<u>お電話</u>でご連絡をお願いします。

■キャンセルをされる場合・お申し込み内容を変更される場合は、お電話またはメールでご連絡ください。

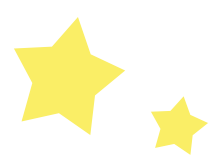

高知県立療育福祉センター高知ギルバーグ発達神経精神医学センター TEL 088-844-2021/E-mail kochigillberg@ken.pref.kochi.lg.jp